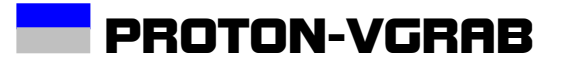

System Manual

#### **1** Table of Contents

| 1   | TABLE OF CONTENTS       |  |
|-----|-------------------------|--|
| 2   | SYSTEM OVERVIEW         |  |
| 2.1 | 1 POWER SUPPLY          |  |
| 2.2 | 2 LVDS CHANNEL          |  |
| 2.3 | 3 CAN BUS               |  |
| 2.4 | 4 ANALOG VIDEO          |  |
| 2.5 | 5 LOGGER                |  |
| 2.6 | 6 Player                |  |
| 3   | USER INTERFACE          |  |
| 4   | MENU ITEMS AND SUBMENUS |  |
| PI  | LAYER                   |  |
| RI  | ECORDER                 |  |
| CC  | ONFIGS                  |  |
| IO  | )-SETUP                 |  |
| FI  | ILE SYSTEM              |  |
| U   | TILS                    |  |
| 5   | SPECIFICATIONS          |  |

#### System Manual

#### 2 System overview

PROTON-VGRAB is a mixed-signal data logger/generator able to record and playback a single channel of 1Gbps LVDS signal raw data merged together with 5 CAN channels independently configured and a gray scale analog video channel. Next Figure sketches the architecture of the system.

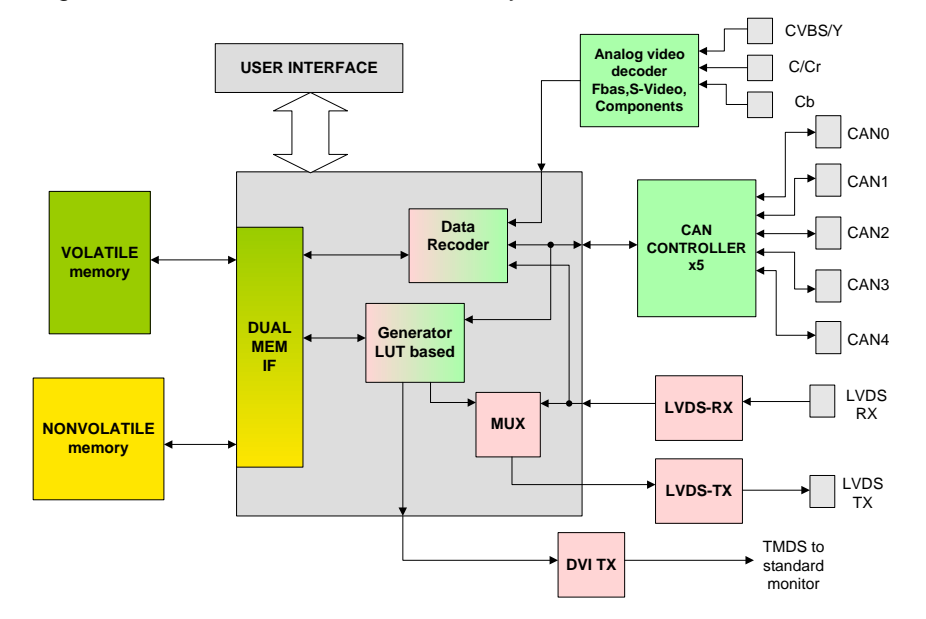

#### System Manual

#### 2.1 Power Supply

The system is powered with a nominal voltage of 12v DC in the range between 9 and 36 volts with a maximum power consumption of 20Watts. The three pin round connector on the housing gets the power supply for the system with the following pin assignment:

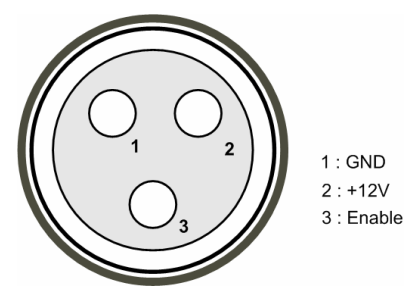

The pin 3 is the power supply enable signal. Connecting this pin to ground disables the power supply. It can be used for remote power supply control. For remote control the main power switch must be in ON position.

#### 2.2 LVDS channel

The LVDS interface in PROTON-VGRAB is based on the 2 wire LVDS National Semiconductors FPDLink-II DS90UR241/DS90UR124 chip set. Configuration of LVDS transceivers is user programmable included a digital control of the pre-emphasis current on the transmitter.

Next figure shows the pin assignment on LVDS Rosenberger connectors.

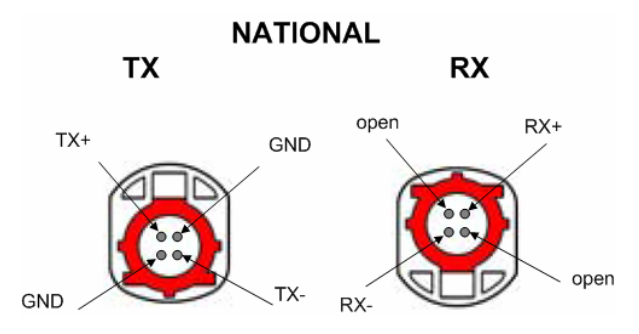

The programmable control signals of the DS90UR241/DS90UR124 chip set are enumerated in the following table (for more details refer to its corresponding datasheet).

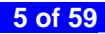

System Manual

| DS90UR   | 241   | DS90UR124 |       |  |
|----------|-------|-----------|-------|--|
| Signals  | Mode  | Signals   | Mode  |  |
| TPWDNB   | write | BISTM     | write |  |
| TRFB     | write | BISTEN    | write |  |
| RAOFF    | write | RAOFF     | write |  |
| DEN      | write | REN       | write |  |
| Preemph. | write | SLEW      | write |  |
|          |       | RRFB      | write |  |
|          |       | PTOSEL    | write |  |
|          |       | RPWDNB    | write |  |
|          |       | PASS read |       |  |
|          |       | LOCK      | read  |  |

#### 2.3 CAN BUS

Five different CAN bus channels can be independently configured with different baud rates.

| Channel | Baud Rates                                                                        | Remarks                |
|---------|-----------------------------------------------------------------------------------|------------------------|
| CAN0    | 20Kbit,25Kbit,40Kbit,50Kbit,62.5Kbit100kbit,125Kbit,250Kbit,500Kbit,800Kbit,1Mbit | High Speed transceiver |
| CAN1    | 20Kbit,25Kbit,40Kbit,50Kbit,62.5Kbit100kbit,125Kbit,250Kbit,500Kbit,800Kbit,1Mbit | High Speed transceiver |
| CAN2    | 20Kbit,25Kbit,40Kbit,50Kbit,62.5Kbit100kbit,125Kbit,250Kbit,500Kbit,800Kbit,1Mbit | High Speed transceiver |
| CAN3    | 20Kbit,25Kbit,40Kbit,50Kbit,62.5Kbit100kbit,125Kbit                               | Low Speed transceiver  |
| CAN4    | 20Kbit,25Kbit,40Kbit,50Kbit,62.5Kbit100kbit,125Kbit                               | Low Speed transceiver  |

The CAN bus DSub-9 connectors pin assignment is enumerated in the following table:

#### Signal Signal Pin Pin 1 Not populated 2 CANI 3 GND 4 Not populated 5 Not populated 6 GND 7 CANH 8 Not populated Not populated 9 ------

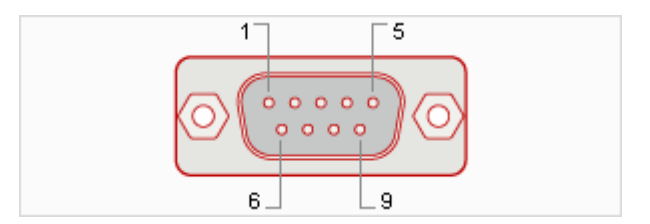

#### 2.3.1 CAN BUS signals and trigger

Eleven different CAN bus signals can be defined using logic masks and ten of them translated into graphical symbols via eleven independent CAN bus signal decoders. The first ten CAN signals highlight an ICON in the DVI output screen of the system, the eleventh CAN signal triggers the recording process when the system is in ARMED state.

The definition of a CAN signal is done using logical masks as listed in the following table:

#### System Manual

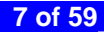

| Baud rates/values                         | description                |  |  |
|-------------------------------------------|----------------------------|--|--|
| CAN bus signal enable                     | Enable CAN signal display  |  |  |
| CAN message ID XOR + AND masks            | Logic masks to CAN ID      |  |  |
| CAN Data High XOR + AND masks             | Logic masks to CAN DataH   |  |  |
| CAN Data Low XOR + AND masks              | Logic masks to CAN DataL   |  |  |
| CAN channel XOR + AND masks               | Logic masks to CAN Channel |  |  |
| CAN message extended flag XOR + AND masks | Logic masks to CAN EXT     |  |  |
| CAN message remote flag XOR + AND masks   | Logic masks to CAN REM     |  |  |
| CAN message DLC XOR + AND masks           | Logic masks to CAN DLC     |  |  |

Upon CAN bus message event, on both recording and playing states a CAN bus message chunk is generated with the structure below.

#### CAN BUS message chunk

\*SOFKEY\* CAN ID Channel Time Stamp MES ID REM EXT DLC DATA FIELD (8 bytes)

From this chunk of data, the fields, MES ID, Channel, REM, EXT, DLC and DATA are sent to the CAN bus signal decoder array. In the CAN bus signal decoder array there are 11 decoders with identical structure. Next figure shows the structure of a single CAN bus signal decoder found in PROTON-VGRAB. The output of the decoder is a one-bit signal.

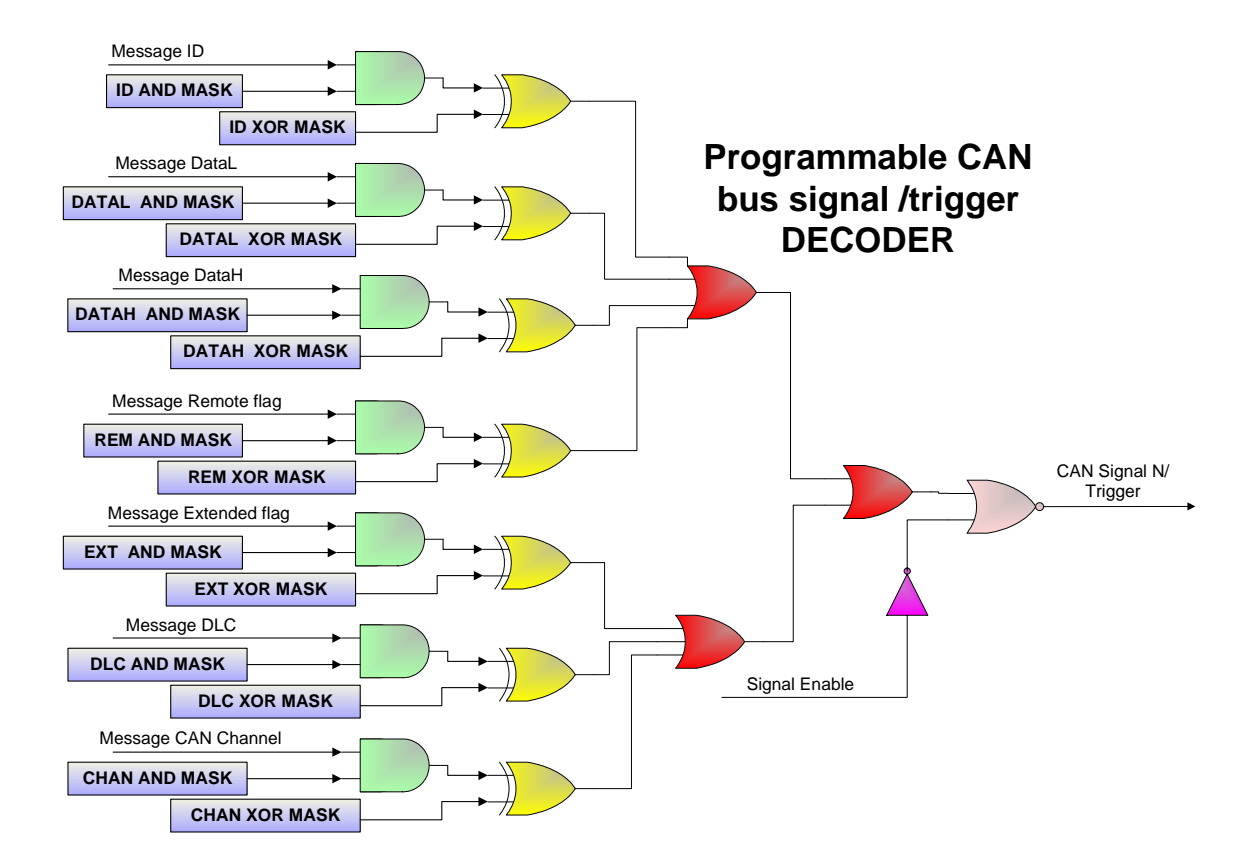

Next tables show some examples on how set up the mask register for the CAN bus signal decoder on PROTON-VGRAB:

|          | ID = 0x00000012<br>DATA= 0x45 0x3<br>REM=Don't care<br>EXT= Don't care<br>DLC = 8<br>CHAN= 3 | 2 ,<br>34 0x00 0x12 0x44<br>, | 4 0x55 0x66 0x34, |     |     |     |     |
|----------|----------------------------------------------------------------------------------------------|-------------------------------|-------------------|-----|-----|-----|-----|
|          | ID DATAL DATAH REM EXT DLC CHAN                                                              |                               |                   |     |     |     |     |
| AND MASK | 0xFFFFFFF 0xFFFFFFF 0x0 0x0 0xF 0x7                                                          |                               |                   |     |     |     |     |
| XOR MASK | 0x0000012                                                                                    | 0x12003445                    | 0x34665544        | 0x1 | 0x1 | 0x8 | 0x3 |

|          | Every CAN message on channel 4           |            |            |     |     |     |     |
|----------|------------------------------------------|------------|------------|-----|-----|-----|-----|
|          | ID DATAL DATAH REM EXT DLC CHAN          |            |            |     |     |     |     |
| AND MASK | 0x00000000                               | 0x00000000 | 0x00000000 | 0x0 | 0x0 | 0x0 | 0x7 |
| XOR MASK | 0x00000001 0x00000001 0x1 0x1 0x1 0x1 0x |            |            |     |     |     |     |

|          | ID(15 downto 12<br>DATA(0)=1, DAT<br>REM=Don't care<br>EXT= 1<br>DLC = don't care<br>CHAN= don't ca | 2)=0xA, rest :don't<br>TA(13)=0, DATA(4<br>9,<br>9<br>re | care,<br>45)=1, rest, don't c | are |     |     |     |
|----------|----------------------------------------------------------------------------------------------------|----------------------------------------------------------|-------------------------------|-----|-----|-----|-----|
|          | ID DATAL DATAH REM EXT DLC CHAN                                                                     |                                                          |                               |     |     |     |     |
| AND MASK | 0x0000F000 0x00002001 0x00002000 0x0 0x1 0x0 0x0                                                    |                                                          |                               |     |     |     |     |
| XOR MASK | 0x0000A000                                                                                          | 0x0000001                                                | 0x00002000                    | 0x1 | 0x1 | 0x1 | 0x1 |

#### 2.4 Analog video

An analog video decoder accepts analog video coded in composite (CVBS), separate video (S-video, Y/C) or components (YCrCb) format, delivering to the logger engine of the system luminance and chrominance in 4:2:2 format with 8 bits per pixel (8bits for luminance and 8bits form chrominance). In the present version of PROTON-VGRAB, only the luminance is processed and can be recorded. The resolution of the logged video is fixed to 575 lines per frame and 720 pixels per line, 25 frames per second.

| Analog VIDEO     |                                  |            |            |  |
|------------------|----------------------------------|------------|------------|--|
| Input            | Logged                           | Resolution | frame rate |  |
| CVBS, Y/C, YCrCb | Gray scale with 8 bits per pixel | 720x575    | 25fps      |  |

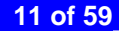

System Manual

#### 2.5 Logger

The recorder functionality has been designed for applications where a sporadic part of a constant data flow is targeted for logging. The system provides a ring buffer of 900 MB of volatile memory and a high bandwidth non-volatile memory device of 320 GB.

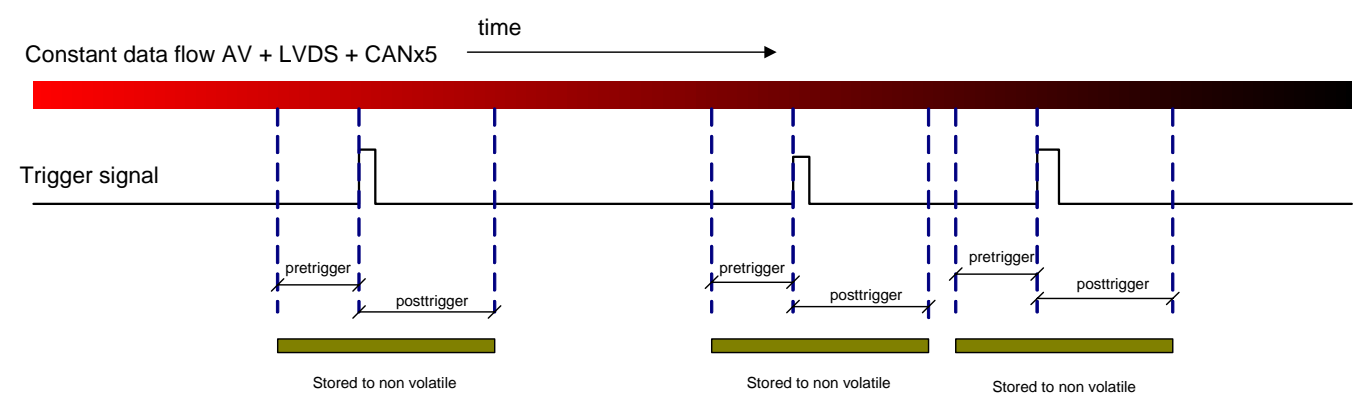

A configuration file stored in system non-volatile memory must be selected prior starting a recording session. The system provides 8 different configuration files which can be programmed by the user and a ninth configuration file which corresponds to the configuration assigned to the last opened file used in player mode (lastopen\_playfile.cfg and config0-7.cfg). The configuration files contain the following parameters:

System Manual

| PROTON-VGRAG Configuration file content |                                                      |                                                          |                                  |  |
|-----------------------------------------|------------------------------------------------------|----------------------------------------------------------|----------------------------------|--|
| Channel / parameter                     | enable                                               | Baud rates/values                                        | description                      |  |
| LVDS                                    | ON/OFF                                               | N/A                                                      | LVDS is routed from RX to TX.    |  |
| Analog video                            | ON/OFF                                               | N/A                                                      | Gray scale Analog video          |  |
| CAN 0                                   | ON/OFF                                               | 20K,25K, 40K, 50K, 62K5, 100K, 125K,250K, 500K and 1000k | HIGH speed transceiver           |  |
| CAN 1                                   | ON/OFF                                               | 20K,25K, 40K, 50K, 62K5, 100K, 125K,250K, 500K and 1000k | HIGH speed transceiver           |  |
| CAN 2                                   | ON/OFF                                               | 20K,25K, 40K, 50K, 62K5, 100K, 125K,250K, 500K and 1000k | HIGH speed transceiver           |  |
| CAN 3                                   | ON/OFF                                               | 20K,25K, 40K, 50K, 62K5, 100K, 125K                      | LOW speed transceiver            |  |
| CAN 4                                   | ON/OFF                                               | 20K,25K, 40K, 50K, 62K5, 100K, 125K                      | LOW speed transceiver            |  |
| Pre-Trigger length                      | N/A                                                  | up to 900Mbytes/input bandwidth                          | steps of 100 ms                  |  |
| Post-Trigger length                     | N/A                                                  | up to 300GB/input bandwidth                              | steps of 100 ms                  |  |
| GUI trigger                             | ON/OF                                                | N/A                                                      | USB trigger enable               |  |
| CAN Signal 0 to 9                       | 9 ON/OF CAN bus signal decoding based on logic masks |                                                          | Enable CAN signal display        |  |
|                                         | N/A                                                  | CAN message ID XOR + AND masks                           | Logic masks to CAN ID            |  |
|                                         | N/A                                                  | CAN Data High XOR + AND masks                            | Logic masks to CAN DataH         |  |
|                                         | N/A                                                  | CAN Data Low XOR + AND masks                             | Logic masks to CAN DataL         |  |
|                                         | N/A                                                  | CAN channel XOR + AND masks                              | Logic masks to CAN Channel       |  |
|                                         | N/A                                                  | CAN message extended flag XOR + AND masks                | Logic masks to CAN EXT           |  |
|                                         | N/A                                                  | CAN message remote flag XOR + AND masks                  | Logic masks to CAN REM           |  |
|                                         | N/A                                                  | CAN message DLC XOR + AND masks                          | Logic masks to CAN DLC           |  |
|                                         | N/A                                                  | ICON used on player window (DVI output)                  | ICON highlighted if signal found |  |
| Trigger Conf.                           | ON/OF                                                | User interface trigger button                            | Enables GUI trigger              |  |
|                                         | ON/OF                                                | CAN bus trigger decoding based on logic masks            | Enable CAN bus trigger           |  |
|                                         | N/A                                                  | CAN message ID XOR + AND masks                           | Logic masks to CAN ID            |  |
| N/A                                     |                                                      | CAN Data High XOR + AND masks                            | Logic masks to CAN DataH         |  |
| N/A                                     |                                                      | CAN Data Low XOR + AND masks                             | Logic masks to CAN DataL         |  |
| N/A CAN channel XOR + AND masks         |                                                      | Logic masks to CAN Channel                               |                                  |  |
|                                         | N/A                                                  | CAN message extended flag XOR + AND masks                | Logic masks to CAN EXT           |  |
|                                         | N/A                                                  | CAN message remote flag XOR + AND masks                  | Logic masks to CAN REM           |  |
|                                         | N/A                                                  | CAN message DLC XOR + AND masks                          | Logic masks to CAN DLC           |  |

In recording mode and after selecting a configuration file, PROTON-VGRAB may run two different states:

- **ARMED state**. The system stores the data from the selected input sources in a volatile ring buffer waiting for a trigger event. Stays in this state until the user exits or a trigger event occurs.
- **RECORDING state**. A trigger event makes the system jump into recording state in which the pre-trigger buffer is stored in non-volatile memory followed by the pos-trigger length selected by the user. Upon completion or user cancel, the system returns into ARMED state waiting for trigger.

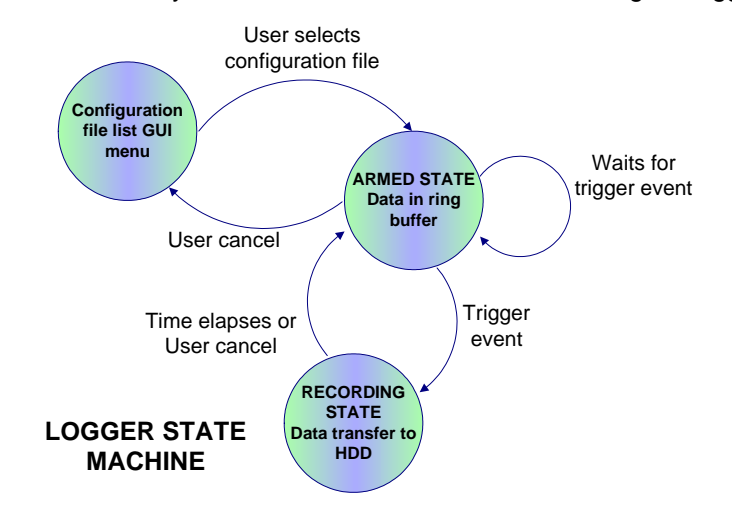

15 of 59

The system provides two types of the trigger signals:

- CAN bus trigger. Signal decoded using the logic operators in the selected configuration file.
- GUI trigger. Push buttons integrated in the system housing and left click of a standard USB mouse connected to the USB host port of PROTON-VGRAB.

#### 2.6 Player

The files recorded during a measurement session can be played back by the system reproducing exact conditions on CAN bus, LVDS and video channels. Next figure shows the player mode system states controlled by the user interface.

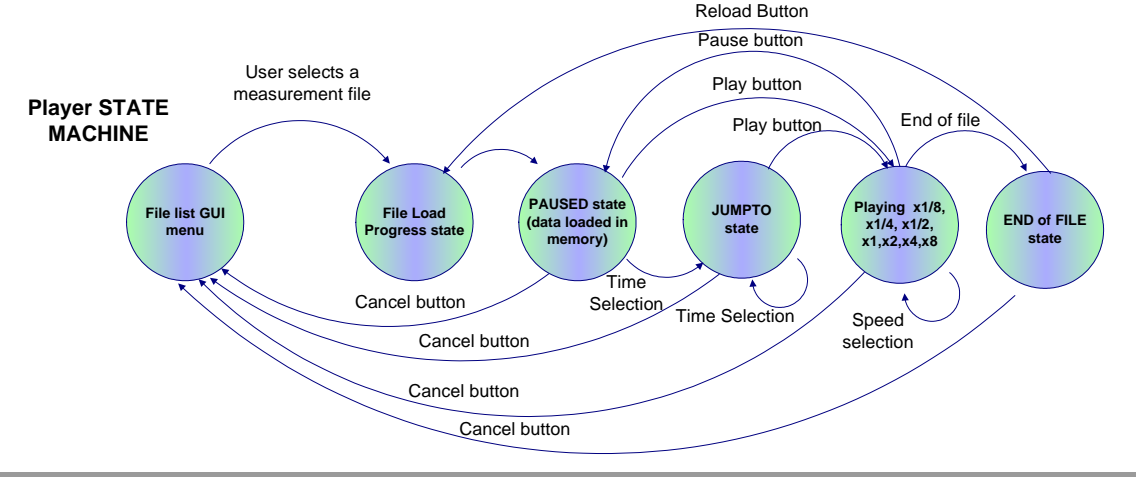

The player data flow is sketched in the following figure.

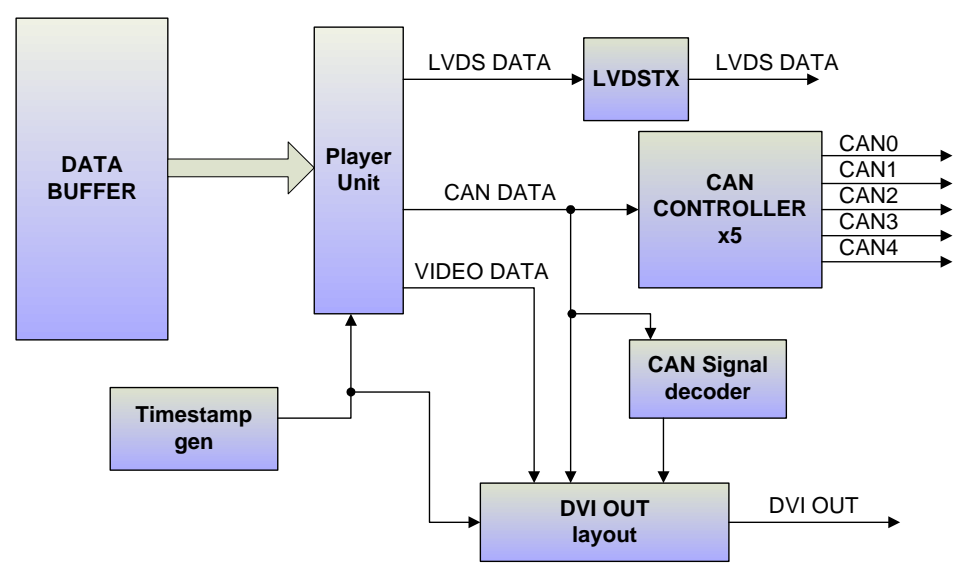

The configuration used to record the selected file for playing is stored together with the channel data in the file. In player mode and during the data load state, the system reads from the measurement file the channel configuration and buffer setup used during recording, and reconfigures the IO channels accordingly. The setup read from the file to be played is automatically saved in lastopen\_playfile.cfg configuration file.

If the measurement file contains LVDS data, the data will be output on the LVDS TX channel regenerating the original transmit clock on the LVDS channel with an accuracy of at least 1.25% for clock signal with frequency values in the range from 42MHz to 10 MHz.

The CAN bus data present in the measurement file will be sent on its corresponding CAN channel keeping the same time relationship between messages as recorded with an accuracy of 10us.

During playing state, if the measurement file contains analog video data, it will be output on the DVI interface within a 1280x1024 pixels frame in which the CAN bus messages will be displayed in a table with five different columns (one for every channel) and 6 rows; showing time stamp, the number of CAN messages on every channel occurred so far, data field of the CAN message (implicit DLC), the ID, and the remote and extended flags. Together with the CAN bus messages and analog video data, the DVI output contains a graphical representation of every CAN signal included in the configuration file in a shape of a monochrome ICON that will be highlighted if a signal is detected in the CAN data stream. Every CAN bus signal has an independent counter for a given measurement file. The DVI output layout containing all this information shall look as follows.

#### System Manual

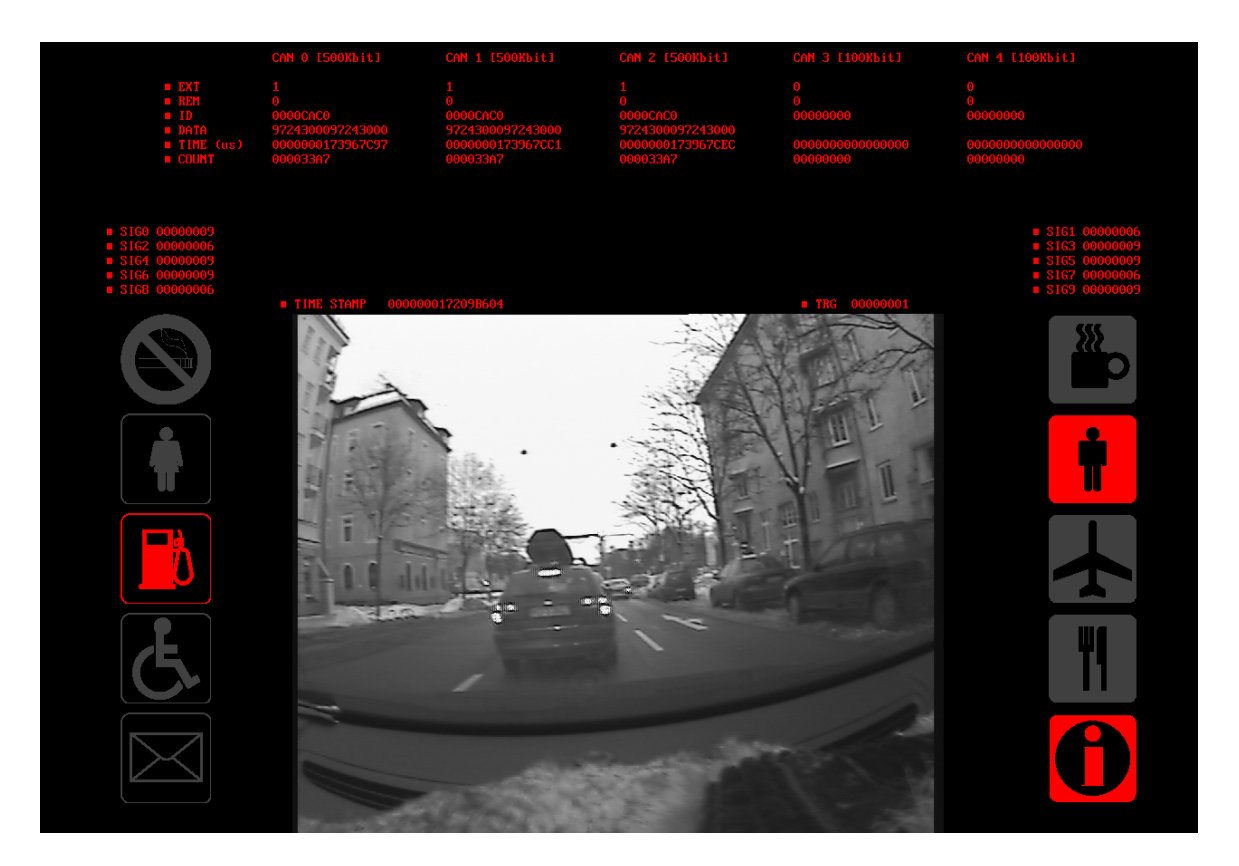

19 of 59

#### **3** User interface

The user interface elements of the system are:

- 320x240 RGB LCD. User interface application display.
- *Two rotary encoders*. Navigation control through the user interface application. Trigger event generation.
- USB mouse. Trigger event generation.
- DVI out. Displays analog video and CAN bus information (CAN messages and CAN signal icons).

The embedded GUI screen is divided in two different areas, the application area and the status bar. The application area is where the system menus are displayed in a dynamic way, i.e. windows and menus are replaced driving the rotary encoders of the system.

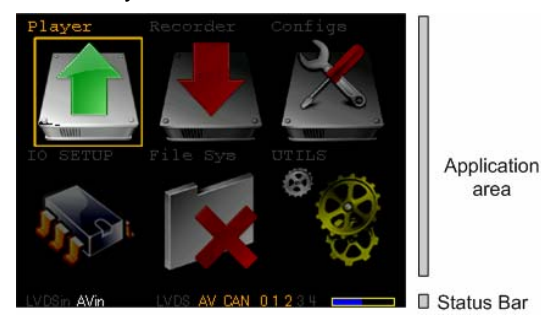

System Manual

The status bar is the lower part of the screen. It has always 5 visible fields no matter which part of the graphical embedded application is selected (except in video preview mode) or a menu is displayed. The status bar is always visible and contains the following fields:

- LVDSin. This field keeps track of the lock output pin of the National semiconductor LVDS receiver DS90UR124. When a stable LVDS data stream is received on PROTON-VGRAB over NATIONAL video channel this status field will be highlighted.
- **AVin**. This field keeps track of the analog video input activity. Whenever de video decoder detects a stable analog video at its input this status field will be highlighted.
- **LVDS**. This field shows if the LVDS channel is enabled for logging/playing in the selected configuration file. If enabled this field is highlighted.
- **AV**. Shows if the Analog video channel is enabled for logging/playing in the selected configuration file. If enabled this field is highlighted.
- **CAN 0 1 2 3 4**. This field shows which CAN channels are enabled for logging/playing in the selected configuration file. If a channel is enabled the corresponding number will be highlighted.
- **Disk bar**. This field shows the remaining capacity of the hard disk of the system.

#### 4 Menu Items and submenus

6 different submenus are available from the top level.

- PLAYER. Selects and plays measurement files.
- RECORDER. Data recorder functionality menu. Records data using a given configuration file.

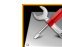

• CONFIGS. Configuration file edition.

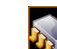

• IO-SETUP. Allows configuring system IO and previewing the analog video in the embedded LCD.

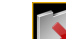

FILE SYSTEM. Allows erasing unwanted measurement files.

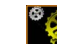

• VGRAB-UTILS. Different subprograms.

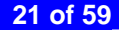

System Manual

### PROTON-VGRAB

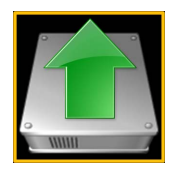

#### PLAYER

Enter/exit the PLAYER submenu.

Rotate left button until PLAYER icon is selected.

Press left button to enter the file selection window. Hard disk scanning will take place.

Rotate left button until Exit is highlighted in cyan colour.

Press left button to exit the file selection window and come back to main menu.

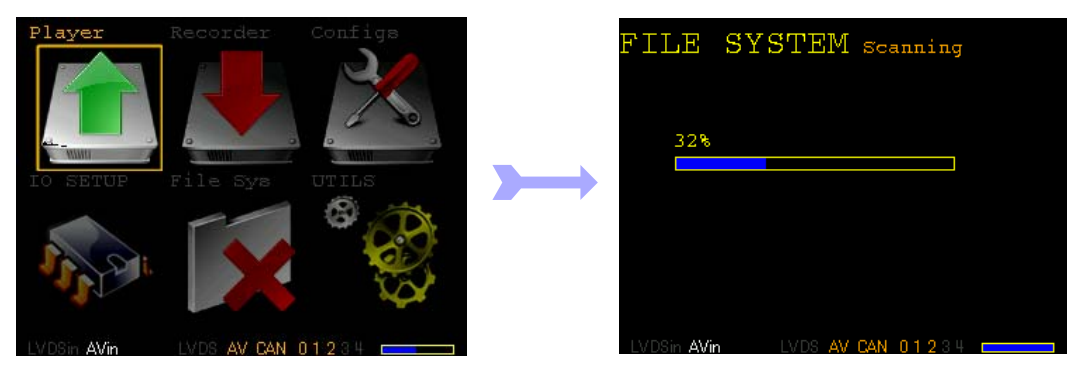

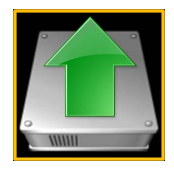

#### PLAYER

Select a file to play.

0 Rotate left button to select the file to play, selected file is marked in CYAN colour.

Press left button to enter the play mode. The following actions are executed:

Gonfiguration of CAN bus and LVDS interfaces with the same setup the data was recorded.

Eval measurement data to memory.

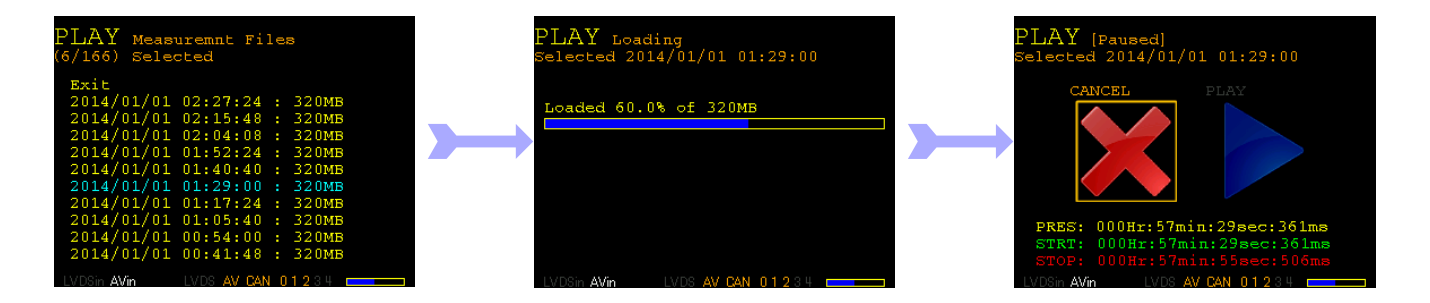

#### System Manual

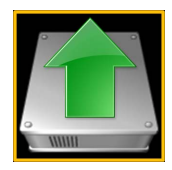

#### PLAYER

Play a measurement.

Rotate left button to select the PLAY icon.

Press left button to play.

When PRES time reaches STOP time or the end of file is reached, the system stays in end of file state.

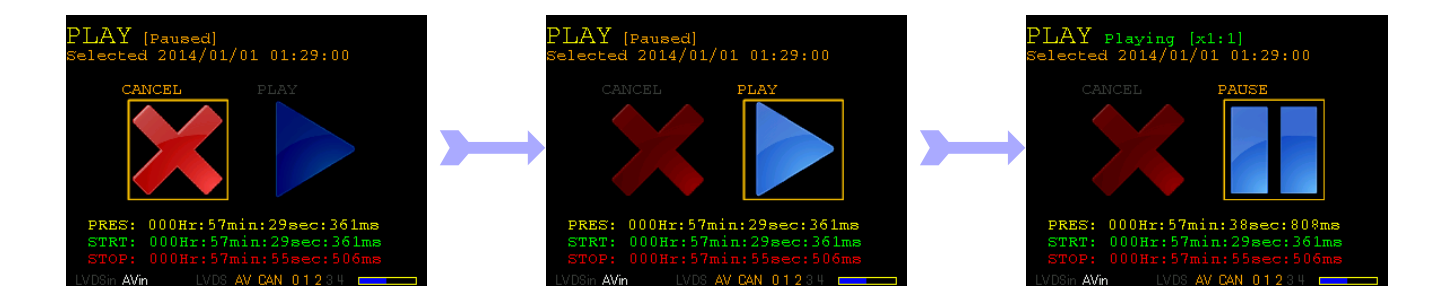

System Manual

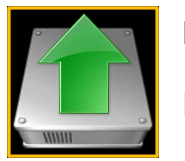

## PLAYER

Reload a file.

PRES time has reached STOP time or the end of file is reached, the system stays in end of file state.

E Select RELOAD icon and pres left button to reload the data to memory, or press CANCEL to return to file list.

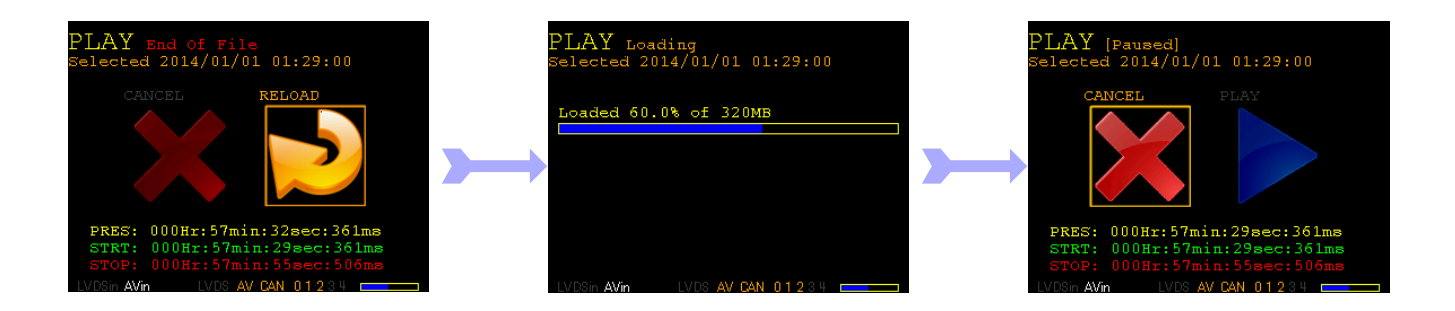

System Manual

### **PROTON-VGRAB**

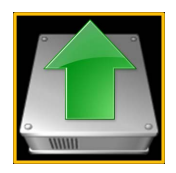

#### PLAYER

Pause / Play.

In Paused state, select PLAY icon and press left button to play.

In PLAYING state, press left button over the PAUSE icon to halt.

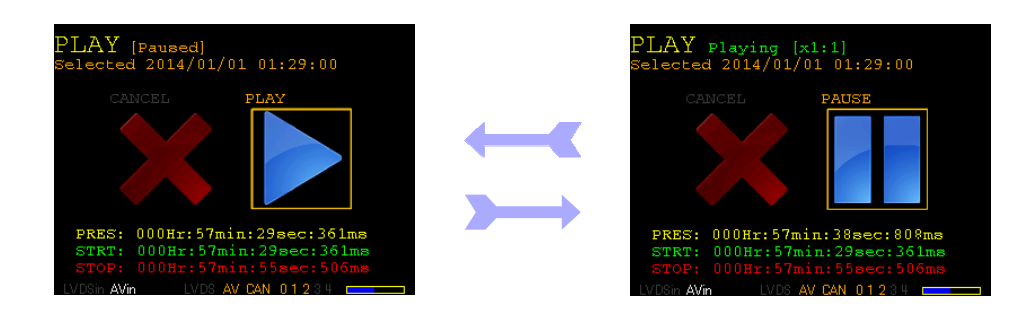

#### PLAYER

Cancel/Exit play file.

Rotate left button to select CANCEL icon.

Press left button exit and come back to the play list.

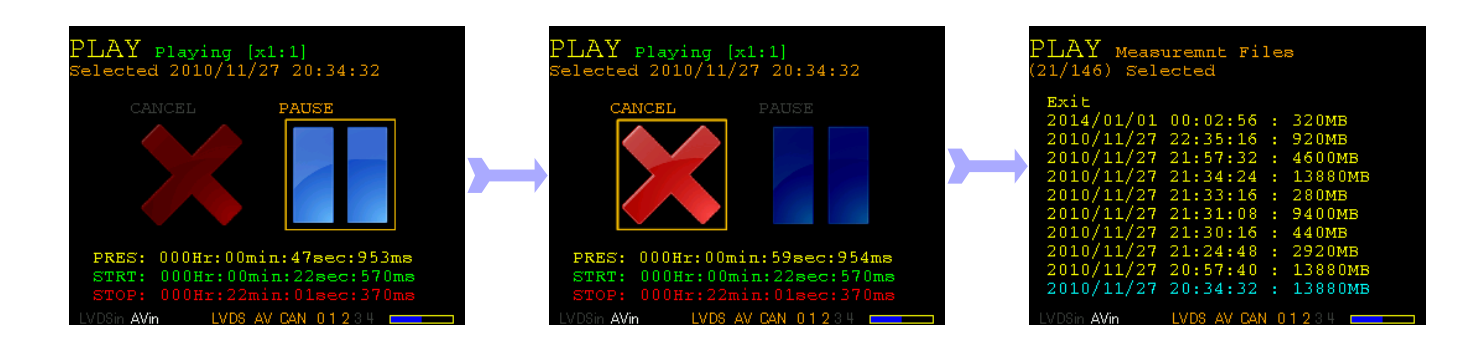

#### System Manual

#### System Manual

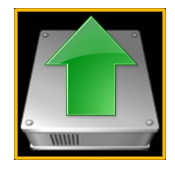

#### PLAYER

Player speed x1/8, x1/4, x1/2, x1, x2, x4, x8

Ouring PLAYING state, rotate right button to change playing speed.

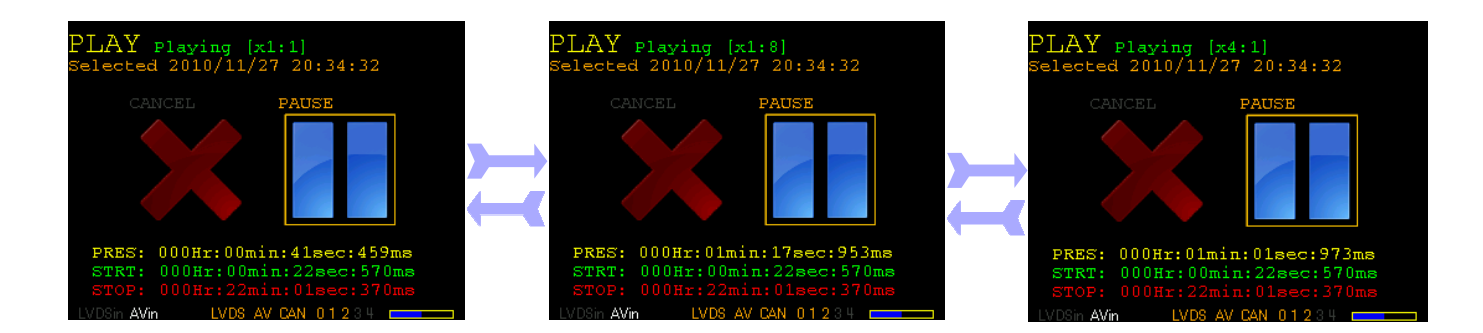

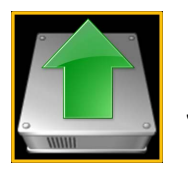

# PLAYER

JUMPTO playing

In PAUSED state, rotate the left button until system enters JUMPTO state in which minutes, seconds or milliseconds can be selected (marked in CYAN colour).

In JUMPTO state, rotate the right button to set the time where the player shall stop. When minutes are selected, the system jumps in steps of 1 minute. If seconds it will do in steps of 1 second; and if milliseconds is selected it will do in steps of 10 milliseconds.

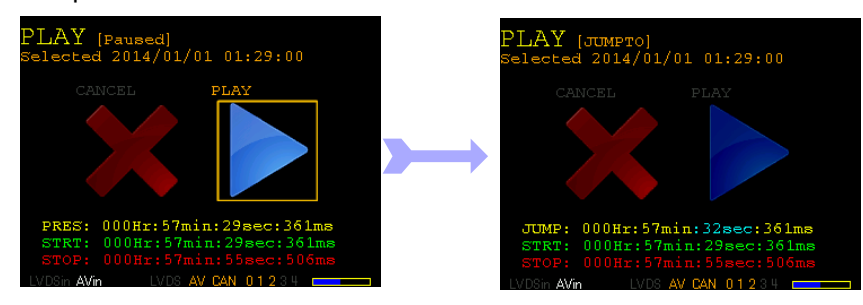

System Manual

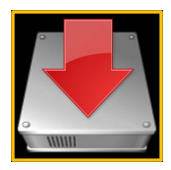

#### RECORDER

Enter/Exit RECORDER submenu

Rotate left button until RECORDER icon is selected.

Press left button to enter the recorder configuration file selection window. Hard disk scanning will take place.

Rotate left button until Exit is highlighted in cyan colour.

Press left button to exit the file selection window and come back to main menu.

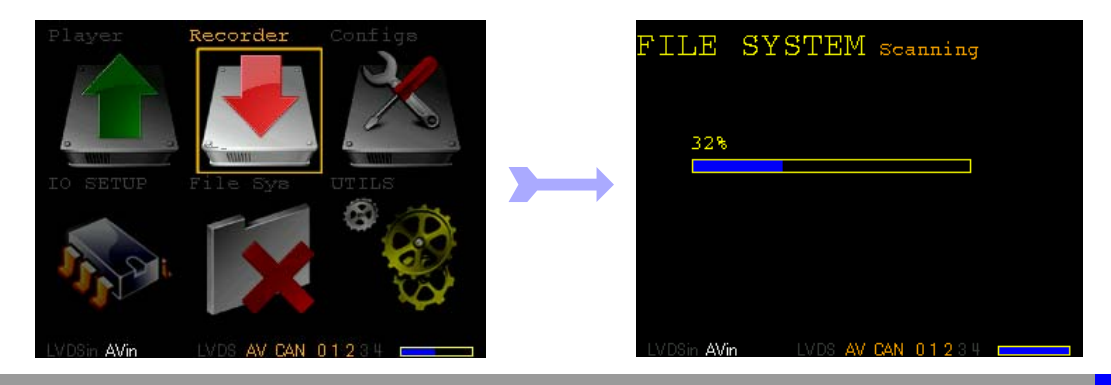

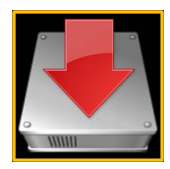

#### RECORDER

Enter ARMED state.

Rotate left button to select the configuration file to be used during recording, selected file is marked in CYAN colour.

Press left button to enter ARMED mode. The following actions are executed:

Configuration of CAN bus and LVDS interfaces with the user selected configuration file.

Initialization of recording buffers, setup of pre-trigger and post-trigger parameters.

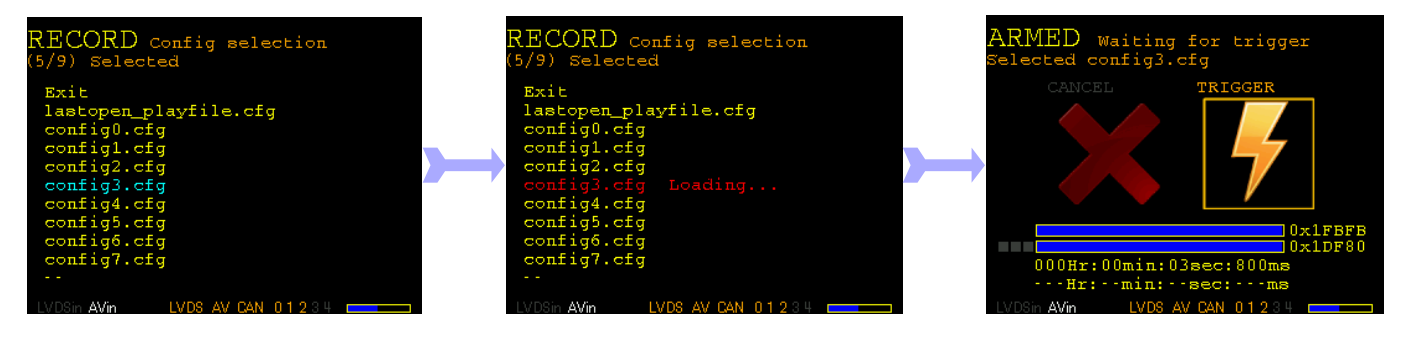

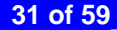

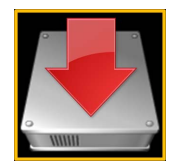

#### RECORDER

Start recording.

 $\textcircled{}^{ imes}$  In ARMED state, wait until pre-trigger time is over. Not mandatory.

A trigger event (GUI, USB or CAN trigger) will cause to enter RECORDING state where the data is written in nonvolatile memory.

Hen recording time is over or user presses CANCEL button the system returns to ARMED state.

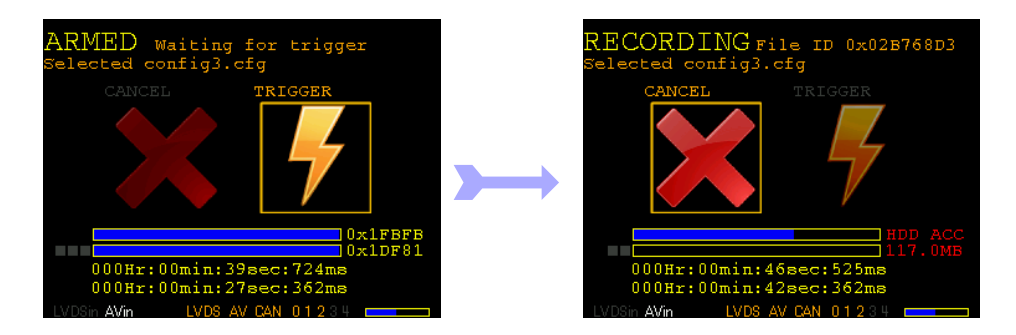

System Manual

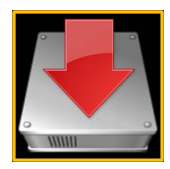

#### RECORDER

Exit ARMED state.

When CANCEL icon is highlighted, press left or right button to exit ARMED mode.

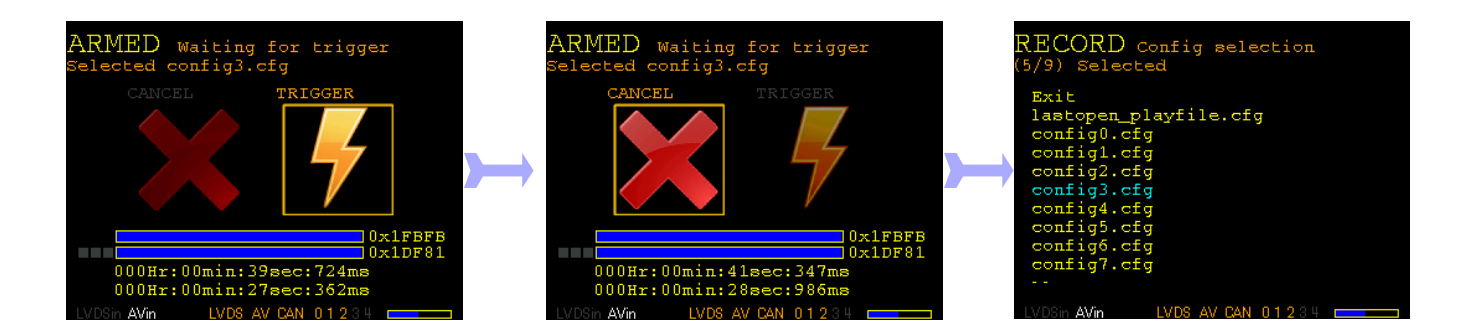

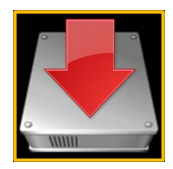

#### RECORDER

Exit RECORDING state.

Q Q Q Rotate left or right button quickly at least 6 encoder positions. The CANCEL icon will be highlighted during 2 seconds. The system will deselect the CANCEL icon if no other action takes place.

When CANCEL icon is highlighted, press left or right button to exit RECORDING state. The system will return to ARMED mode with TRIGGER icon selected (ready for recording) if no other action takes place.

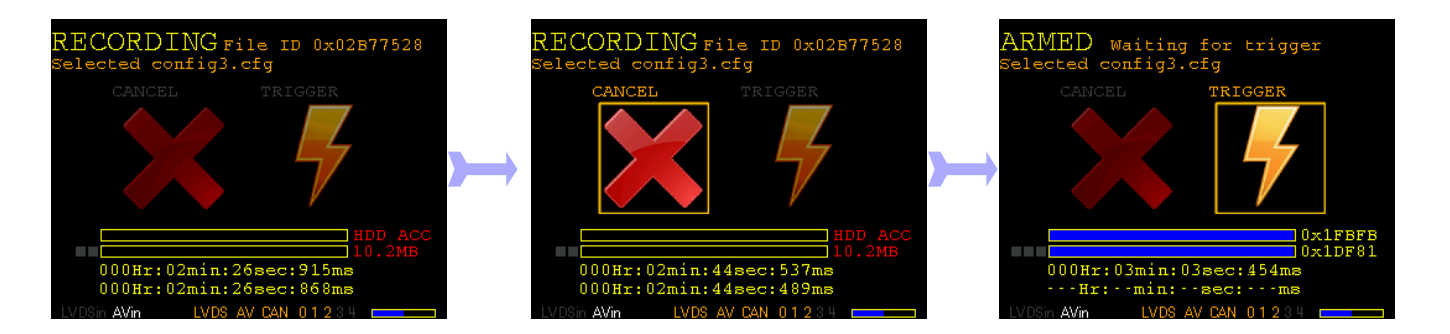

System Manual

### PROTON-VGRAB

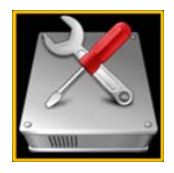

#### CONFIGS

Enter/Exit CONFIGS submenu

C From main menu rotate left button until CONFIGS icon is selected.

Press left button to enter the configuration file selection window.

0 From CONFIG File List Menu rotate left button until Exit is selected (marked in CYAN).

Press left button to exit and come back to main menu.

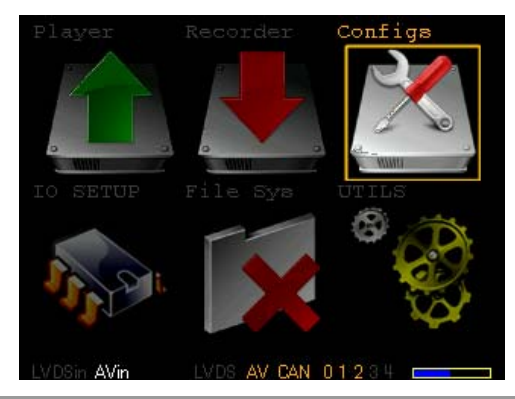

System Manual

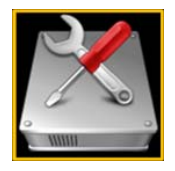

#### CONFIGS

Select a configuration file for edition.

Rotate left button to select the configuration file to be edited, selected file is marked in CYAN colour.

Press left button to enter the configuration file edit menu.

| CONFIG FILES View Mode<br>(4/9) Selected | CONFIG<br>(4/9) confi     | FILES           | Edit mode                 |
|------------------------------------------|---------------------------|-----------------|---------------------------|
| Exit<br>lastopen_playfile.cfg            | CANCEL<br>LVDS            | SAVE<br>[*]     |                           |
| configl.cfg<br>configl.cfg               | ANALOG VI<br>CANO<br>CAN1 | IDEO [*]<br>[*] | 500Kbit                   |
| config3.cfg<br>config4.cfg               | CAN2<br>CAN3              | [*]<br>[*]      | 500Kbit<br>100Kbit        |
| config5.cfg<br>config6.cfg               | CAN4<br>Pre-Trigg         | i j             | 100Kbit<br>49600ms        |
| config7.cfg<br>                          | Post-Triç                 | lger            | 3801900ms<br>Next Page >> |
| LVDSin AVin LVDS AV CAN 01234            | LVDSin <b>AVin</b>        | LVDS AV 0       | AN 01234                  |

System Manual

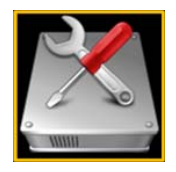

#### CONFIGS

Edit a configuration file (channel selection).

0 Rotate left button to select the parameter to edit.

Press left button to enable/disable a channel for recording. Enabled channels will be marked with a star.

Rotate right button to select a baud rate for a selected CAN channel.

Rotate right button to configure pre-trigger and pos-trigger.

| CONFIG FI<br>(4/9) config2.cf | LES    | Edit mode    |
|-------------------------------|--------|--------------|
| CANCEL SAVE                   |        |              |
| LVDS                          | [*]    |              |
| ANALOG VIDEO                  | [*]    |              |
| CAN0                          | [*]    | 500Kbit      |
| CAN1                          | [*]    | 500Kbit      |
| CAN2                          | [*]    | 500Kbit      |
| CAN3                          | []     | 100Kbit      |
| CAN4                          | []     | 100Kbit      |
| Pre-Trigger                   |        | 49600ms      |
| Post-Trigger                  |        | 3801900ms    |
|                               |        | Next Page >> |
| LVDSin AVin LVD               | S AV C | AN 01234     |

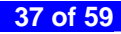

System Manual

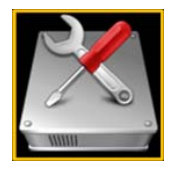

#### CONFIGS

Edit a configuration file (Page Navigation).

Rotate left button to select Next Page Of Previous Page.

Press left button to jump to Next or previous page (depending on selection).

Alternatively rotate right button to jump between pages.

| CONFIG FII<br>(4/9) config2.cf | LES edi  | it mode     |
|--------------------------------|----------|-------------|
| CANCEL SAVE                    |          |             |
| LVDS                           | [*]      |             |
| ANALOG VIDEO                   | [*]      |             |
| CAN0                           | [*] 500  | Kbit        |
| CAN1                           | [*] 500  | Kbit        |
| CAN2                           | [*] 500  | Kbit        |
| CAN3                           | [] 100   | Kbit        |
| CAN4                           | [] 100   | Kbit        |
| Pre-Trigger                    | 496      | 00ms        |
| Post-Trigger                   | 380      | 1900ms      |
|                                | N        | ext Page >> |
| LVDSin AVin LVDS               | AV CAN 0 | 1234        |

#### System Manual

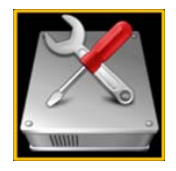

#### CONFIGS

Edit a configuration file (CAN signal edition).

Rotate left button to select a mask field or the enable flag.

If Enable field is selected press left button to enable/disable the selected signal.

If a mask field is selected rotate right button to change the mask value.

| CONFIG FILES              | Edit mode      | CONFIG<br>(4/9) conf | FILES       | Edit mode     |
|---------------------------|----------------|----------------------|-------------|---------------|
| CANCEL SAVE<br>Enable [*] | SIGNALO SETUP  | CANCEL<br>Enable     | SAVE<br>[*] | SIGNAL2 SETUP |
| AND MASK                  | XOR MASK       |                      | AND MASK    | XOR MASK      |
| ID FFFFFFF                | 00000123       | ID                   | 00000000    | 00000000      |
| DATA H 00000000           | 00000000       | DATA H               | 00000000    | 00000000      |
| DATA L 00000000           | 00 <a>0000</a> | DATA L               | 00000000    | 00000000      |
| CHAN 0                    | 0              | CHAN                 | 0           | 0             |
| EXTENDED 0                | 0              | EXTENDED             | 1           | <1>           |
| REMOTE 0                  | Ō              | REMOTE               | 0           | 0             |
| DLC 0                     | 0              | DLC                  | 0           | ō             |
| ICON smoke.png            |                | ICON                 | womān.png   |               |
| << Previous Page          | Next Page >>   | << Previ             | ous Page    | Next Page >>  |
|                           |                | Alfon                |             |               |

System Manual

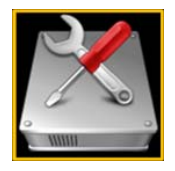

#### CONFIGS

Edit a configuration file (Trigger edition).

Rotate left button to select a mask field or enable flags.

H Enable fields are selected press left button to enable/disable the selected trigger.

0 If a mask field is selected rotate right button to change the mask value.

| CONFIG      | FILES       | Edit mode     |
|-------------|-------------|---------------|
| CANCEL      | SAVE        | TRIGGER SETUP |
| Enable U    | SB Trigger  | [*]           |
| Enable U    | I CAN BUS T | rigger [*]    |
|             | AND MASK    | XOR MASK      |
| ID          | 00000000    | 00000000      |
| DATA H      | FFFFFFFF    | FFFFFFF       |
| DATA L      | FFFFFFFF    | FFFFFFF       |
| CHAN        | 7           |               |
| EXTENDED    | 0           | 0             |
| REMOTE      |             |               |
| DLC         | F           | 8             |
| < Previo    | ous Page    |               |
| LVDSin AVin | LVDS AV CA  | N 01234       |

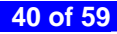

System Manual

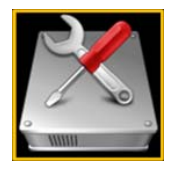

#### CONFIGS

Save configuration file and exit.

Rotate left button until SAVE is highlighted (marked on CYAN colour).

Press left button to save the configuration file into nonvolatile memory and exit.

| CONFIG FILES Edit mode<br>(4/9) config2.cfg                                                                                                    | CONFIG FILES View Mode (4/9) Selected                                                                                                    |
|----------------------------------------------------------------------------------------------------|----------------------------------------------------------------------------------------------------|
| CANCEL SAVE TRIGGER SETUP<br>Enable USB Trigger [*]<br>Enable UI CAN BUS Trigger [*]<br>AND MASK XOR MASK<br>ID 00000000 00000000<br>DATA H FFFFFFF FFFFFFFF<br>DATA L FFFFFFF FFFFFFFF<br>CHAN 7 0<br>EXTENDED 0 0<br>REMOTE 0 0<br>DLC F 8<br><< Previous Page | Exit<br>lastopen_playfile.cfg<br>config0.cfg<br>config1.cfg<br>config2.cfg<br>config3.cfg<br>config5.cfg<br>config5.cfg<br>config6.cfg<br>config7.cfg<br> |
| LVUSIN AVIN LVUS AV CAN U 1 2 3 4                                                                                                    | LVUSin AVin LVUS AV LAN U1234                                                                                                    |

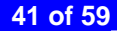

System Manual

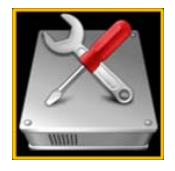

#### CONFIGS

Cancel configuration file edit mode.

Rotate left button until CANCEL is highlighted (marked on CYAN colour).

Press left button to exit configuration file edit mode, changes will be lost.

| CONFIG FILES                                                                                                    | Edit mode                                                          | C<br>(4 | ONFIG FILES View Mode<br>/9) Selected                                                                    |
|----------------------------------------------------------------------------------------------------|--------------------------------------------------------------------|---------|----------------------------------------------------------------------------------------------------|
| CANCEL         SAVE           Enable         [*]           AND         MASK           ID         00000000           DATA         H           00000000         DATA           CHAN         0 | SIGNAL4 SETUP<br>XOR MASK<br>00000000<br>00000000<br>00000000<br>0 | ▶→      | Exit<br>lastopen_playfile.cfg<br>config0.cfg<br>config1.cfg<br>config2.cfg<br>config3.cfg<br>config4.cfg |
| EXTENDED 0<br>REMOTE 0                                                                                                    | 0<br>0                                                             |         | config5.cfg<br>config6.cfg                                                                               |
| DLC F<br>ICON petrol.png<br><< Previous Page                                                                                                    | 4<br>Next Page >>                                                  |         | config7.cfg<br>                                                                                          |

System Manual

### **PROTON-VGRAB**

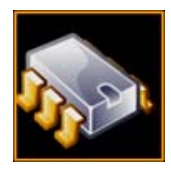

#### IO-SETUP

Enter/Exit IO-SETUP submenu

Rotate left button until IO-SETUP icon is selected.

Press left button to enter the menu.

Strom IO-SETUP options list Menu rotate left button until Exit is selected (marked in CYAN).

Press left button to exit and come back to main menu.

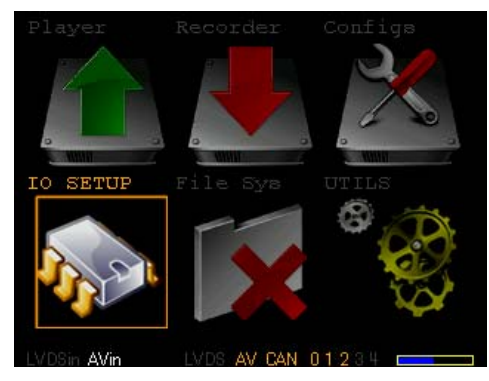

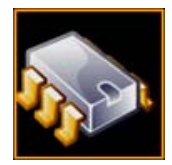

#### **IO-SETUP**

Select menu

Rotate left button to select the IO to edit/visualize.

Press left button to enter the selected option.

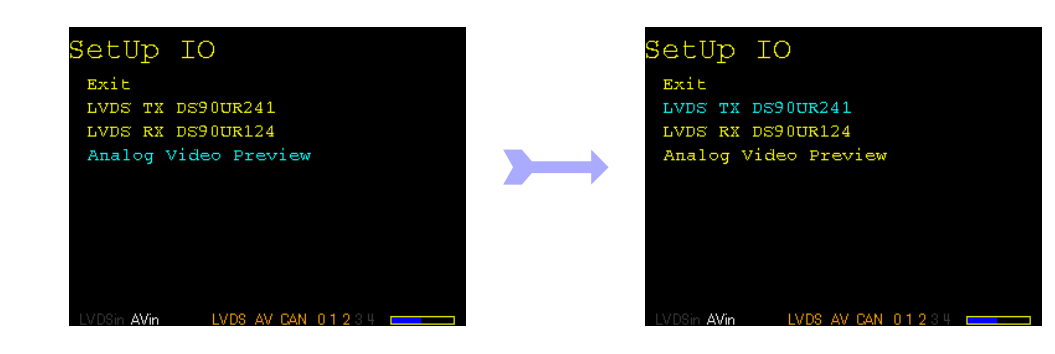

#### System Manual

System Manual

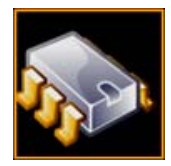

#### IO-SETUP

Edit LVDS RX/TX parameters

Rotate left button to select the LVDS chip parameters. The selected parameter will be marked on CYAN.

Rotate right button to modify the selected LVDS chip parameter.

Specific information on LVDS chip setup can be found on its corresponding data sheet at www.national.com.

| NSC-TX                                                         | DS90UR241-SetUp                                             |  |
|----------------------------------------------------------------|-------------------------------------------------------------|--|
| Exit<br>TPWDNB<br>TRFB<br>RAOFF<br>DEN<br>Preemph.<br>Preemph. | <pre>[ 1 ] [ 0 ] [ 0 ] [ 1 ] [ 1 ] [ 1 ] [ 16.00K0hm]</pre> |  |
| LVDSin <b>AVin</b>                                             | LVDS AV CAN 01234                                           |  |

| NSC-RX      | DS90UR124-SetUp   |  |
|-------------|-------------------|--|
| Exit        |                   |  |
| BISTM       | [0]               |  |
| BISTEN      | [0]               |  |
| RAOFF       | [0]               |  |
| REN         |                   |  |
| SLEW        | [1]               |  |
| RRFB        | [0]               |  |
| PTOSEL      | [1]               |  |
| RPWDNB      | [1]               |  |
| PASS        | 0                 |  |
| LOCK        | 0                 |  |
| LVDSin AVin | LVDS AV CAN 01234 |  |

# Ser.

#### **IO-SETUP**

Analog video Preview

Rotate left button to select Analog video Preview option.

Press left button to enter Analog video preview mode.

Press left button to exit Analog video preview mode.

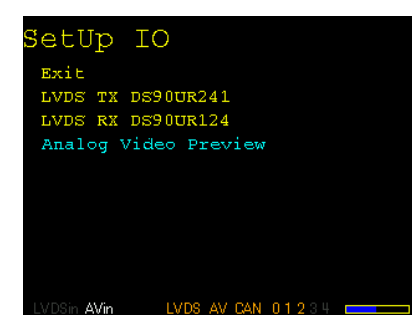

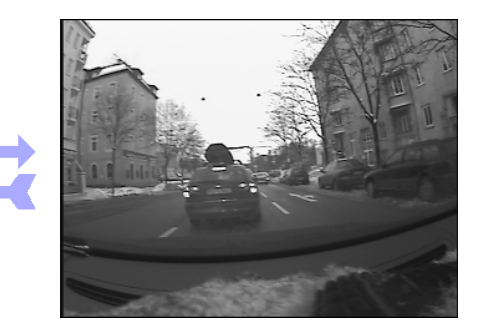

System Manual

System Manual

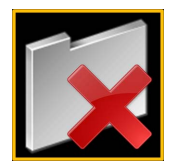

#### FILE SYSTEM

Enter/Exit FILE SYSTEM submenu

Rotate left button until FILE SYSTEM icon is selected.

Press left button to enter the menu. Hard disk scanning will take place building a file list.

C From File List Menu rotate left button until Exit is selected (marked in CYAN in upper right corner).

Press left button to exit and come back to main menu.

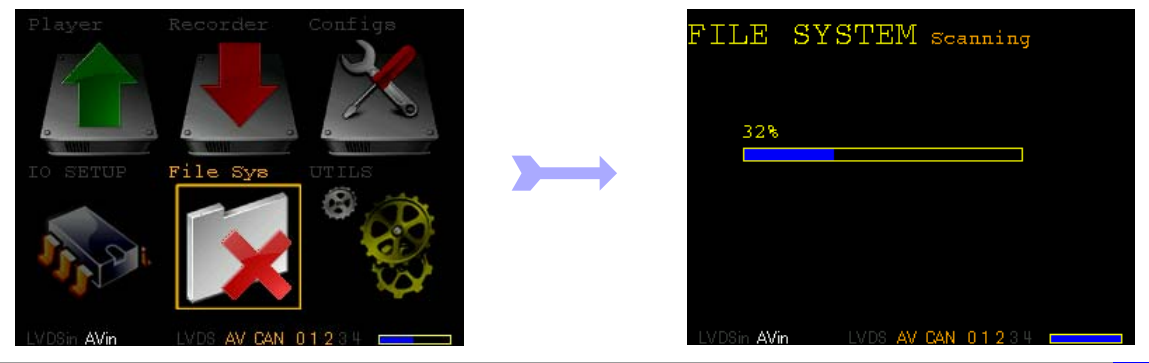

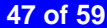

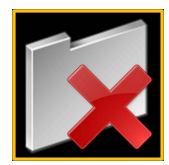

#### FILE SYSTEM

Erase measurement files

C Rotate left button until the SELECT string is displayed in CYAN colour on TOP right corner of the screen.

C Rotate right button until desired file is selected. A selected file is marked in CYAN colour.

Press left button to select the file. A X will appear on the right showing that the file is marked for deletion.

Rotate right button until the ERASE string is displayed in CYAN colour on TOP right corner of the screen.

Press left button to erase the files. The window will show a progress bar exiting upon completion.

| FILES Measurement (33/174) Selected                                                                                                    | ELECT                                                                                            | FILES Measuremen<br>(41/174) Selected                                                                                                    | ERASE                                                                                                    | I | FILE SYSTEM Brasing              |
|----------------------------------------------------------------------------------------------------|--------------------------------------------------------------------------------------------------|----------------------------------------------------------------------------------------------------|----------------------------------------------------------------------------------------------------|---|----------------------------------|
| 52% Disk Usage<br>2010/11/27 21:34:24 : 138<br>2010/11/27 21:34:64 : 138<br>2010/11/27 21:31:68 : 940<br>2010/11/27 21:30:16 : 440<br>2010/11/27 21:30:16 : 440<br>2010/11/27 20:57:40 : 138<br>2010/11/27 20:34:32 : 138<br>2010/11/27 20:23:40 : 111<br>2010/11/27 20:23:46 : 600<br>2010/11/27 20:12:44 : 320<br>2010/11/27 20:12:44 : 320 | 879 MB -<br>0 MB -<br>00 MB -<br>20 MB -<br>880 MB -<br>880 MB -<br>212 MB -<br>0 MB -<br>0 MB - | 52% Disk Dange           52% Disk Dange           2010/11/27 20:22:21           2010/11/27 20:13:           2010/11/27 20:13:           2010/11/27 20:13:           2010/11/27 20:13:           2010/11/27 20:14:           2010/11/27 20:12:           2010/11/27 20:14:           2010/11/27 20:12:           2010/11/27 20:12:           2010/11/27 20:12:           2010/11/27 20:12:           2010/11/27 20:12:           2010/11/27 20:12:           2010/11/27 20:12: | .6 : 600 MB       .4         .4 : 320 MB       X         .00 : 800 MB       X         .44 : 320 MB       X         .44 : 320 MB       X         .44 : 430 MB       X         .65 : 3560 MB       X         .42 : 438 MB       X         .66 : 3560 MB       X         .66 : 3000 MB       X         .66 : 3000 MB       X         .66 : 3000 MB       X         .67 : 3000 MB       X         .67 : 3000 MB       X         .67 : 3000 MB       X         .67 : 3000 MB       X         .67 : 3000 MB       X | ► | File 2 of 8<br>FILE_C2B744C0 86% |

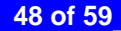

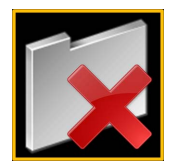

#### FILE SYSTEM

Erase all measurement files

Rotate left button until the SELECT ALL string is displayed in CYAN colour on TOP right corner of the screen.

Press left button to select all files. A X will appear on the right showing that the files are marked for deletion.

Rotate right button until the ERASE string is displayed in CYAN colour on TOP right corner of the screen.

Press left button to erase the files. The window will show a progress bar exiting upon completion.

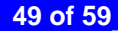

System Manual

### **PROTON-VGRAB**

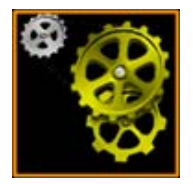

#### UTILS

Enter/Exit UTILS submenu

Rotate left button until UTILS icon is selected.

Press left button to enter the menu.

Strom UTILS select Menu rotate left button until Exit is selected (marked in CYAN).

Press left button to exit and come back to main menu.

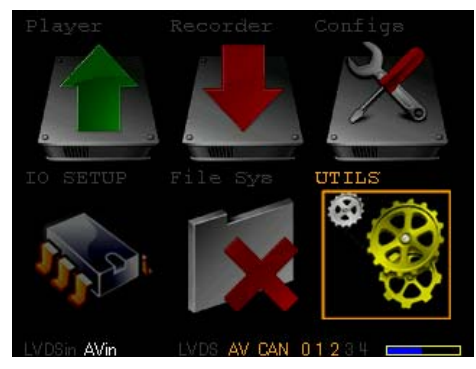

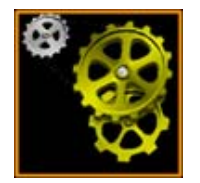

### UTILS Built-in-self-test

From UTILS Select menu Rotate left button until Built in self tests option is selected (marked in CYAN).

Press left button to enter the menu.

Rotate left button to select the Test routine to execute.

Press left button to select the test routine.

Rotate left button to select Execute n times.

Rotate right button to select number of loops the routines will be executed.

Press left button to start executing the test. A window will show the number of errors and a progress bar. Upon completion the system will remain showing the test results (number of errors).

Press left button to exit the window.

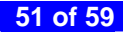

System Manual

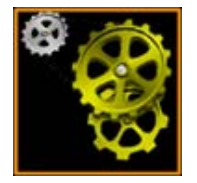

#### UTILS

Built-in-self-test

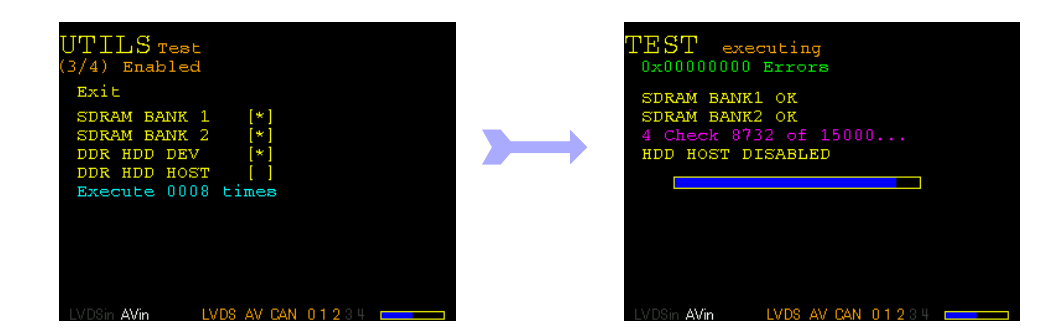

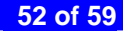

System Manual

### PROTON-VGRAB

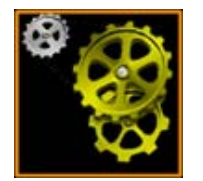

### UTILS Trigger Test

From UTILS Select menu Rotate left button until Trigger test option is selected (marked in CYAN).

Press left button to enter the configuration file select menu.

Rotate left button to select a configuration file.

Press left button to enter the trigger event counter window.

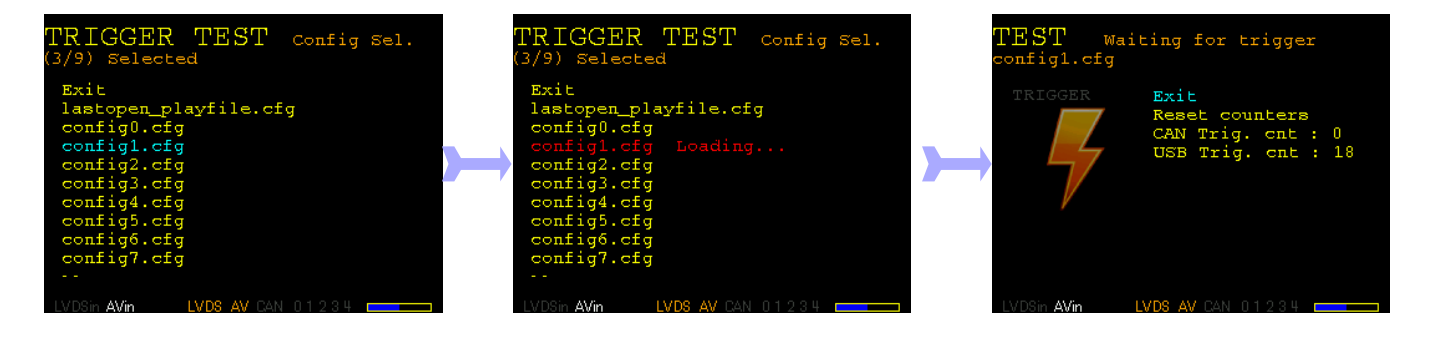

System Manual

### PROTON-VGRAB

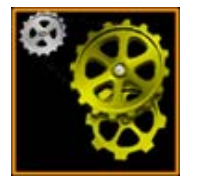

### UTILS Trigger Test

System waits for a trigger event on CAN bus (according to selected configuration) and USB. Every trigger signal will increment a counter. The trigger icon will be highlighted on a trigger event.

The trigger test functionality has been designed to show if a trigger is recognized, mainly to check if the proper configuration has been selected. Long reaction times or exact counting of trigger events are not accurate in this mode.

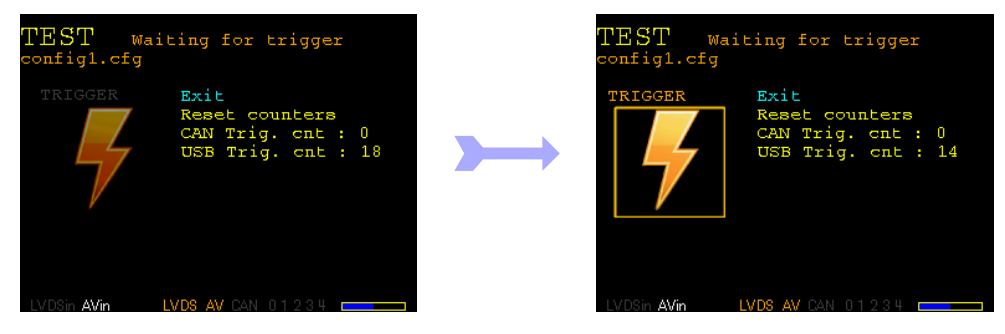

System Manual

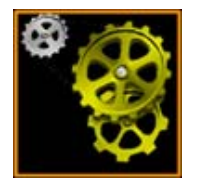

# UTILS

Trigger Test Exit

Rotate left button until Exit string is selected.

Press left button to return to UTILS list select menu.

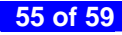

#### 5 Specifications

|               | POWER |      |     |        |
|---------------|-------|------|-----|--------|
|               | Min   | Тур  | Max | Units  |
| Power Supply  | 9     | 12   | 36  | V (dc) |
| E/A Isolation |       | 1500 |     | V (dc) |
| Consumption   | 12    | 18   | 20  | W      |
| Remote OFF    |       | 6    |     | mA     |
| Remote OFF    | 0     |      | 1.2 | V (dc) |
| Remote ON     | 3.0   | Open | 12  | V (dc) |

|             |     | PHYSICAL         |    |    |  |  |
|-------------|-----|------------------|----|----|--|--|
|             | Min | Min Typ Max Unit |    |    |  |  |
| Temperature | 0   | 25               | 35 | °C |  |  |
| Weight      |     | 1800             |    | g  |  |  |
| Height      |     | 87               |    | mm |  |  |
| Width       |     | 180              |    | mm |  |  |
| Length      |     | 190              |    | mm |  |  |

#### **IO Specs**

|                      | Analog video                                        |          |  |
|----------------------|-----------------------------------------------------|----------|--|
|                      | Value                                               | Units    |  |
| Input impedance      | 75                                                  | ohm (dc) |  |
| Input coupling       | AC                                                  | N/A      |  |
| Dynamic range        | 2                                                   | Vpp      |  |
| Input format         | S-Video,CVBS, Components                            | N/A      |  |
| Color coding (input) | NTSC,PAL,SECAM                                      | N/A      |  |
| Digital format       | 720x575, 8 bits per pixel (gray scale), 25fps (PAL) | N/A      |  |

System Manual

|                               | LVDS (National Semiconductors FPD link-II) |       |  |
|-------------------------------|--------------------------------------------|-------|--|
|                               | Value                                      | Units |  |
| RX device                     | DS90UR124Q                                 | N/A   |  |
| TX device                     | DS90UR241QG                                | N/A   |  |
| RX/TX Bandwidth               | 5~43MHz, 24bits (1Gb/s MAX)                | N/A   |  |
| TX clock generator            | 5-43                                       | MHz   |  |
| TX clock generator resolution | 100                                        | kHz   |  |
| Logger format                 | 24 bits per pixel clock (raw data)         | N/A   |  |
| TX Pre-emphasis step          | 100                                        | Ohm   |  |
| TX Pre-emphasis range         | 6-16                                       | kOhm  |  |

|            | DVI-OUT             |        |
|------------|---------------------|--------|
|            | Value               | Units  |
| Туре       | DVI-D (Single Link) | N/A    |
| Resolution | 1280x1024           | pixels |
| Frame rate | 56                  | fps    |

|                        | CAN BUS (Channels 0,1,2 High Speed)       |       |
|------------------------|-------------------------------------------|-------|
|                        | Value                                     | Units |
| Configurable baudrates | 20,25,40,50,62.5,100,125,250,500,800,1000 | kbit  |
| Transceiver            | TJA1050TD                                 | N/A   |
| Termination            | 120                                       | Ohm   |

|                        | CAN BUS (Channels 3,4 Low Speed) |       |  |
|------------------------|----------------------------------|-------|--|
|                        | Value                            | Units |  |
| Configurable baudrates | 20,25,40,50,62.5,100,125         | kbit  |  |
| Transceiver            | TJA1055T                         | N/A   |  |
| Termination            | Open                             | Ohm   |  |

|                   | USB Trigger         |       |
|-------------------|---------------------|-------|
|                   | Value               | Units |
| USB host          | USB 1.1             | N/A   |
| Trigger generator | USB mouse low speed | N/A   |

#### LOGGER Specs

|                                               | Memory resources |       |
|-----------------------------------------------|------------------|-------|
|                                               | Value            | Units |
| Non Volatile Memory                           | 320              | GB    |
| Volatile Memory                               | 900              | MB    |
| Pre-trigger Analog video + CAN                | ~85              | sec.  |
| Pre-trigger Analog video + CAN + LVDS (22MHz) | ~11              | sec.  |

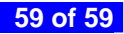